## Erstellung eines eArztbriefes CGM ALBIS Hausärzteverband Baden-Württemberg MEDI VERBUND

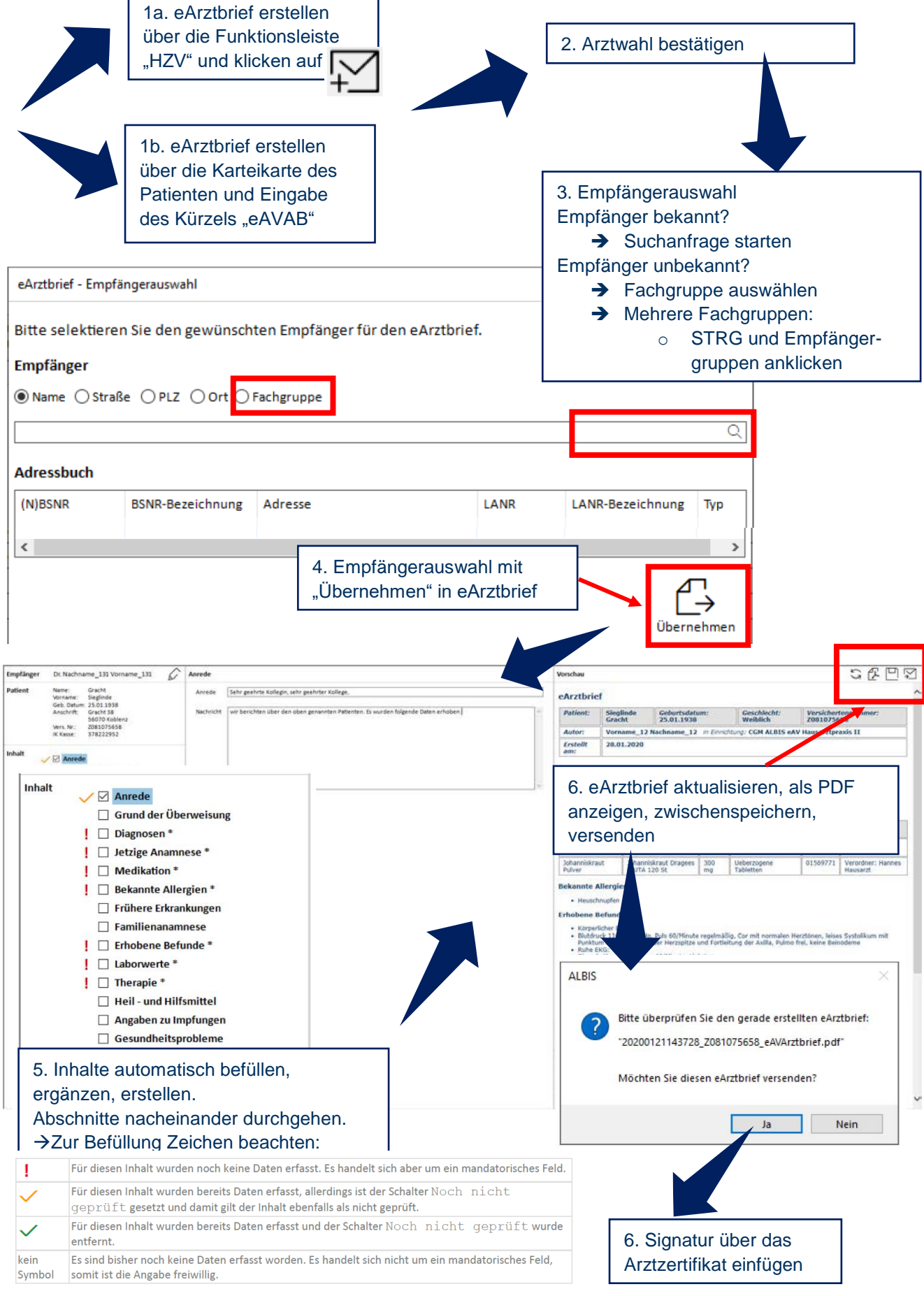

## Abruf eines eArztbriefes CGM ALBIS

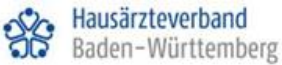

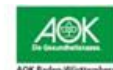

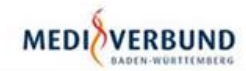

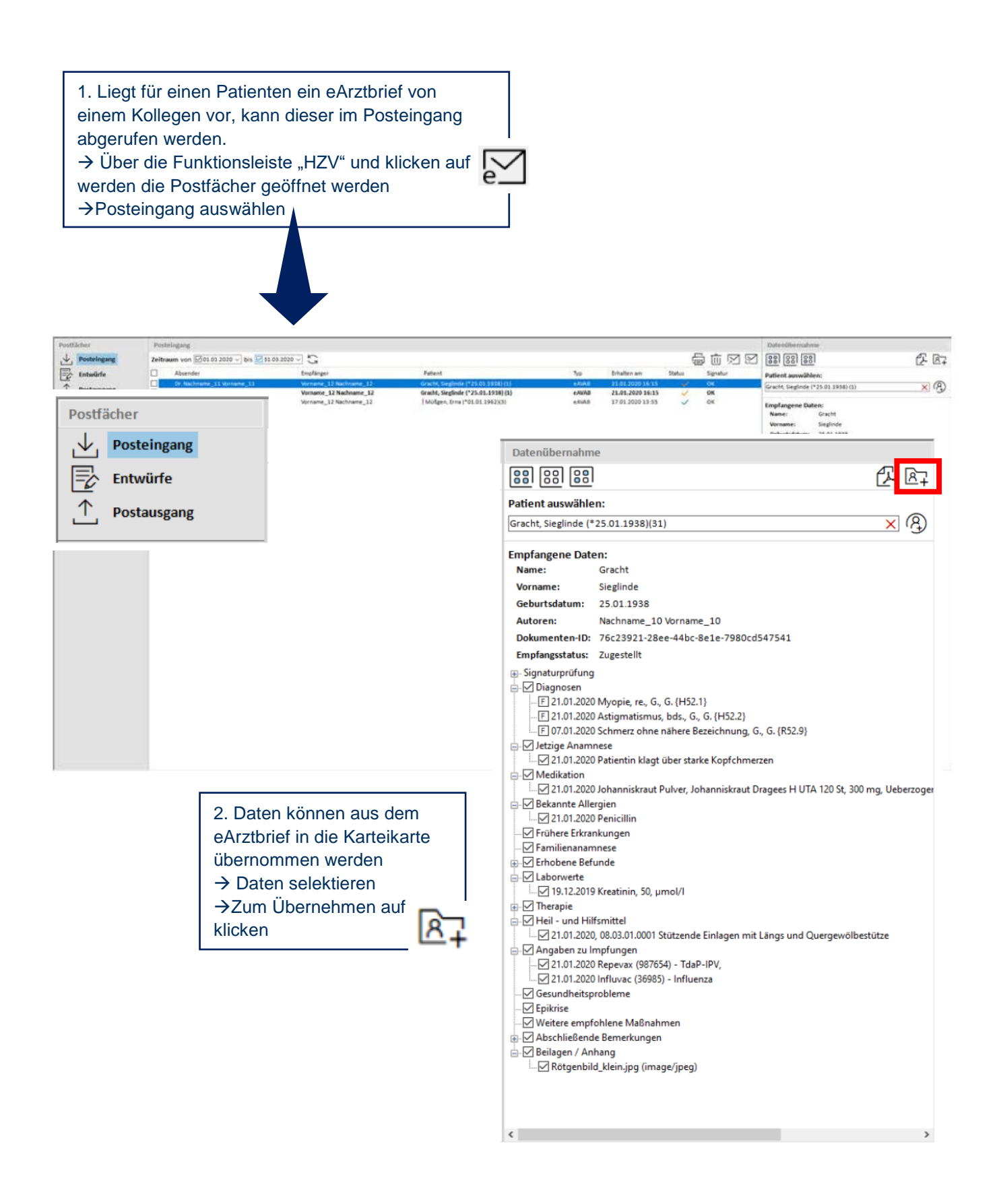